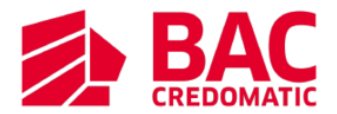

## Como Cancelar tu Cuenta Bac Objetivos ?

1. Ingrese con su usuario a la Sucursal electrónica <u>https://www1.sucursalelectronica.com/redir/showLogin.go</u>

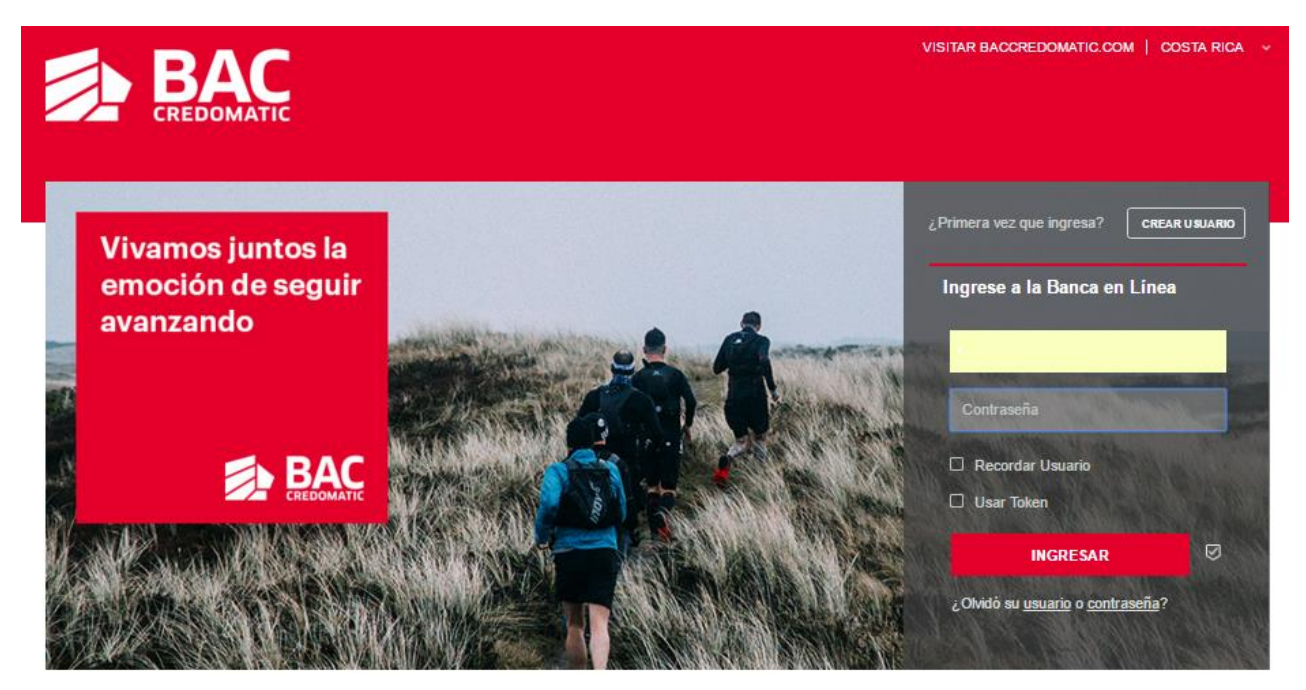

2. Dentro de la su Sucursal Electrónica presione el botón "ADMINISTRAR"

| Consultas / Consolidada |          | 11:44:36 (GMI-0600) | recn       | a: 2770472017 |
|-------------------------|----------|---------------------|------------|---------------|
| Totales en Dólares 🗸    |          |                     |            |               |
| CUENTAS BANCARIAS DE    |          | (                   | + ABR      |               |
| Descripción             | Producto | Saldo               | Ver        | Transferir    |
| HN - CUENTA BANCARIA    |          | 0.00 LPS            | $\odot$    | $\odot$       |
| HN - CUENTA BANCARIA    |          | 0.00 LPS            | $\odot$    | $\odot$       |
| Total Cuentas Bancarias |          |                     | O AD       | MINISTRAR     |
| Descripción             | Producto | Saldo               | Ver        | Transferir    |
| V HN - CUENTA BANCARIA  |          | 0.00 LPS            | $\bigcirc$ | $\odot$       |

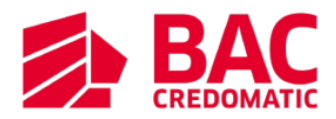

## 3. Seleccionar la opción liquidar en el objetivo deseado

| Servicios / Mi perfil / BAC Objet                                                                              | ivos                    |                     |                    |                      | Fed                      | ha: 24/07/2017 |  |  |
|----------------------------------------------------------------------------------------------------|-------------------------|---------------------|--------------------|----------------------|--------------------------|----------------|--|--|
| Administración de Obj                                                                                          | etivos                  |                     |                    |                      | ?                        | Ayuda          |  |  |
| Cuenta BAC Objetivos                                                                                           |                         |                     |                    |                      |                          |                |  |  |
| Saldo                                                                                                    | Saldo en objeti         | ivos                | Bono Acum          | ulado                | Saldo T                  | [otal          |  |  |
| 0.00 LPS                                                                                                    | 0.00 LPS                | 0.00 LPS 0.00 LPS   |                    | 2S                   | 0.00 LPS                 |                |  |  |
| Quincenal                                                                                                    |                         |                     |                    |                      |                          |                |  |  |
| Nombre                                                                                                    | Fecha de<br>vencimiento | Ahorro<br>Acumulado | Cuota de<br>Ahorro | Detalle de<br>Cuotas | Ahorro<br>Extraordinario | Liquidar       |  |  |
| prueba                                                                                                    | 02/12/2017              | 1,000.00 LPS        | 350.00 LPS         | ۲                    | ۲                        | ۲              |  |  |
| Mensual                                                                                                    |                         |                     |                    |                      |                          |                |  |  |
| Nombre                                                                                                    | Fecha de<br>vencimiento | Ahorro<br>Acumulado | Cuota de<br>Ahorro | Detalle de<br>Cuotas | Ahorro<br>Extraordinario | Liquidar       |  |  |
| No existen objetivos con esta calendarización                                                                  |                         |                     |                    |                      |                          |                |  |  |
| *Para consulta o modificación de su objetivo, haga clic en el nombre del mismo.<br>Crear Objetivo Abrir Cuenta |                         |                     |                    |                      |                          |                |  |  |

**4.** Marcar la opción de liquidación total y confirmar para liquidar el objetivo, una vez realizada la liquidación podrá transferir el saldo a otra cuenta.